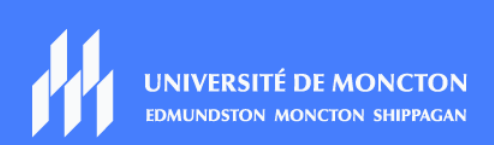

# L'utilisation de l'authentification multifactorielle

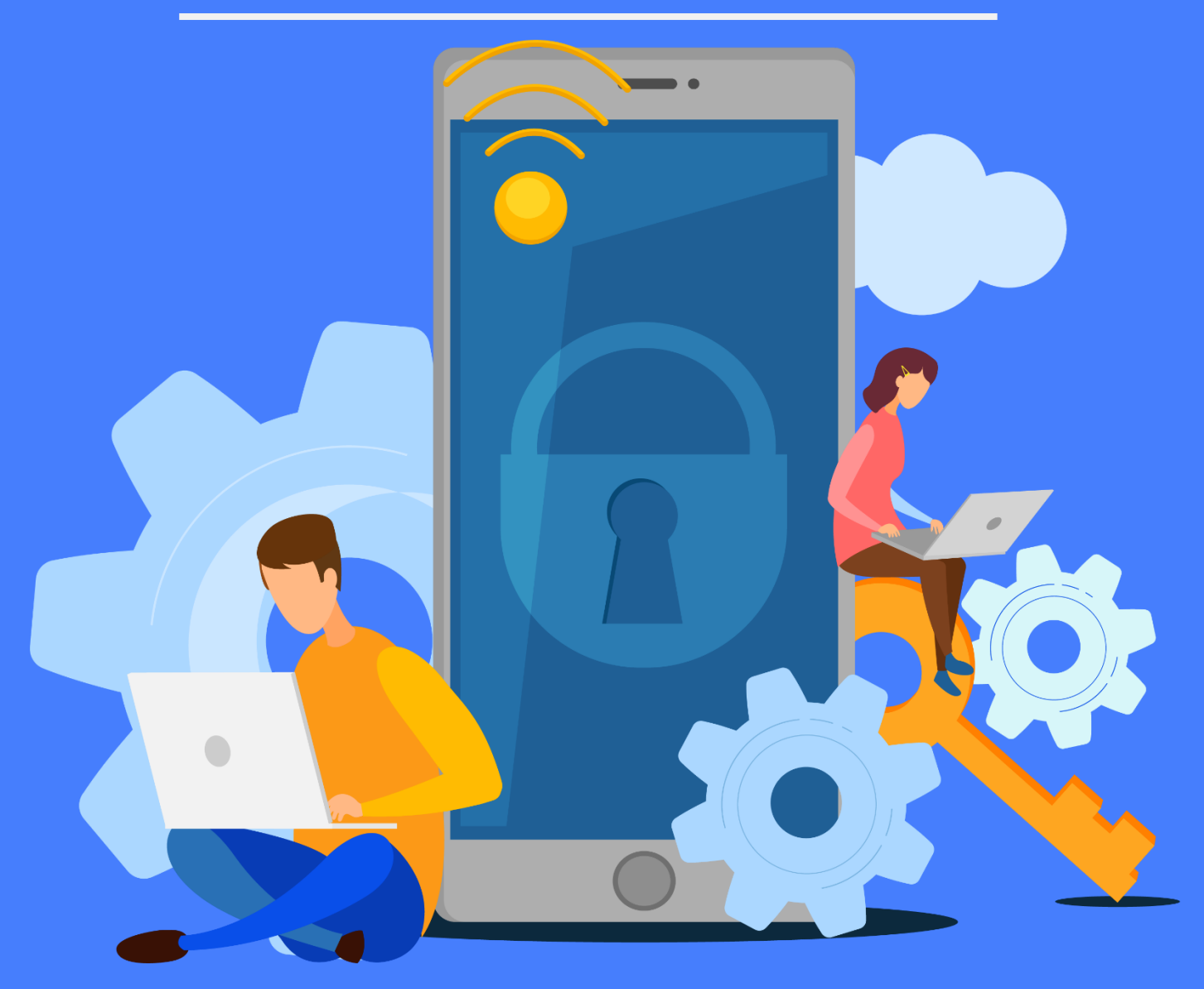

### Comment utiliser l'authentification multifactorielle?

Après avoir été invité à configurer vos méthodes de sécurités

(https://mysignins.microsoft.com/security-info), votre authentification sera activée. Dorénavant, quand vous ne serez pas branché au réseau universitaire (UMoncton) et que vous utilisez votre compte universitaire <u>eaa1234@umoncton.ca</u> pour accéder à vos courriels, CLIC, TEAMS ou autres, vous serez demandé d'utiliser l'AMF.

Si vous recevez ce message, cliquez sur « suivant ».

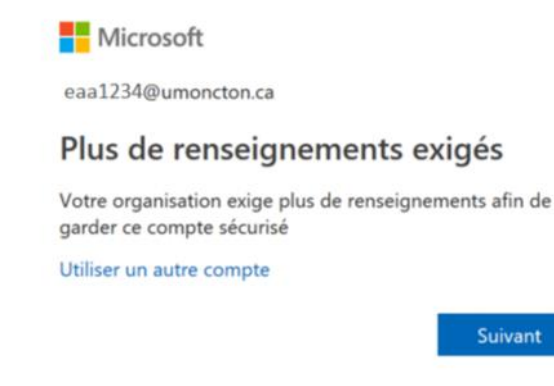

L'AMF va vous présenter un message semblable à celui-ci-dessous. À ce stage, Microsoft essaye de communiquer avec vous afin de confirmer votre identité. Avant de leur répondre ou d'approuver la connexion, vous pouvez exiger que Microsoft ne vous demande plus l'AMF pour 30 jours sur « cet Appareil » et pour cet outil (CLIC par exemple), voir option 1. Si vous n'avez pas accès à la méthode proposée, cliquez sur « Connectez-vous d'une autre facon », voir option2.

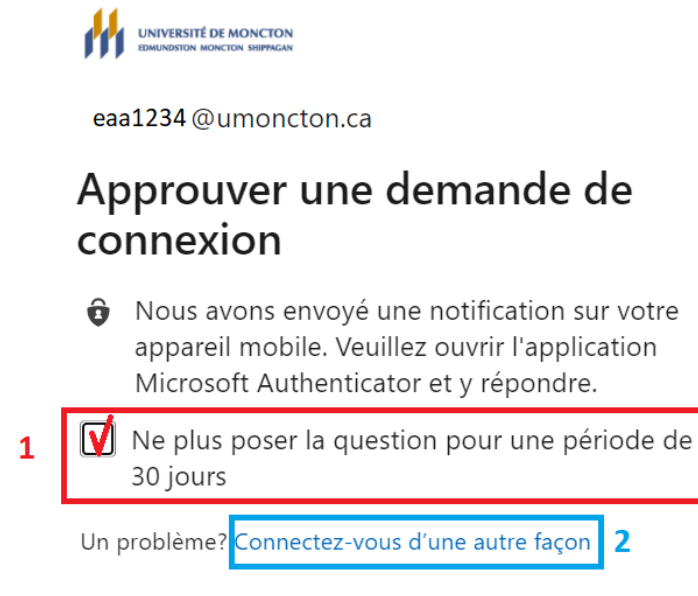

Plus d'informations

2

## Pour confirmer votre identité, rendez-vous sur votre méthode proposée:

#### Application d'authentification

Une notification est envoyée à votre application d'authentification. Ouvrez Microsoft Authenticator et cliquez sur l'option pour approuver la connexion.

| Approuver la connexion ?<br>Université de Moncton<br>@umoncton.ca |           |
|-------------------------------------------------------------------|-----------|
| Refuser                                                           | Approuver |

Après avoir cliqué sur « approuver », souvent, vous serez demandé d'entrer votre code pour « déverrouillage de l'écran » de votre téléphone.

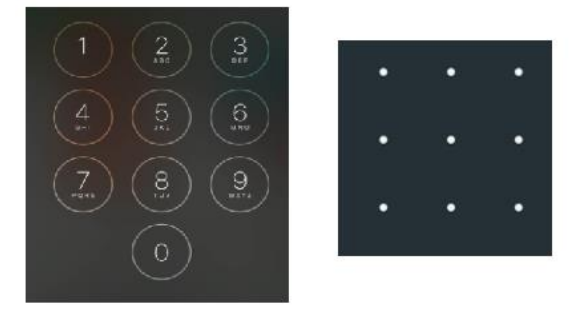

#### Appel téléphonique

Vous recevez un appel téléphonique automatisé au numéro que vous avez choisi (cellulaire ou domicile) qui vous demande de valider votre identité. La touche dièse ou « le pound key » signifie la touche avec le symbole #

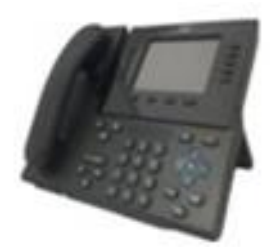

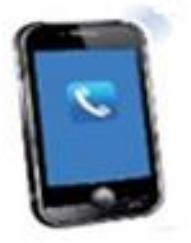

#### Code de vérification

Le code de vérification est un code numérique qui est généré localement par l'application Microsoft Authenticator et qui est valide pour 30 secondes, ce code change constamment. Pour obtenir ce code, ouvrez Microsoft Authenticator et cliquez sur votre compte.

Vous devez entrer ce code dans la fenêtre de validation au moment de la connexion et cliquez sur « Vérifer ».

| UNIVERSITÉ DE MONCTON<br>EDMENDERION MONCTON SERVICAN                                     |
|-------------------------------------------------------------------------------------------|
| @umoncton.ca                                                                              |
| Entrer le code                                                                            |
| Entrez le code affiché dans votre application<br>Authenticator à partir de votre appareil |
| Code                                                                                      |
| Vérifier                                                                                  |